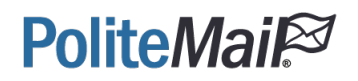

# PoliteMail SAML Authentication with Azure Active Directory

PoliteMail Cloud Environment

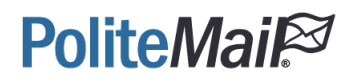

### SAML SSO with Azure AD

SAML SSO with AzureAD needs to be created from the Enterprise Applications interface. This is different from OpenID Connect, in which applications are created from App Registrations because they require API Access.

1. Go to Azure > AzureAD > Enterprise Applications > +New Application

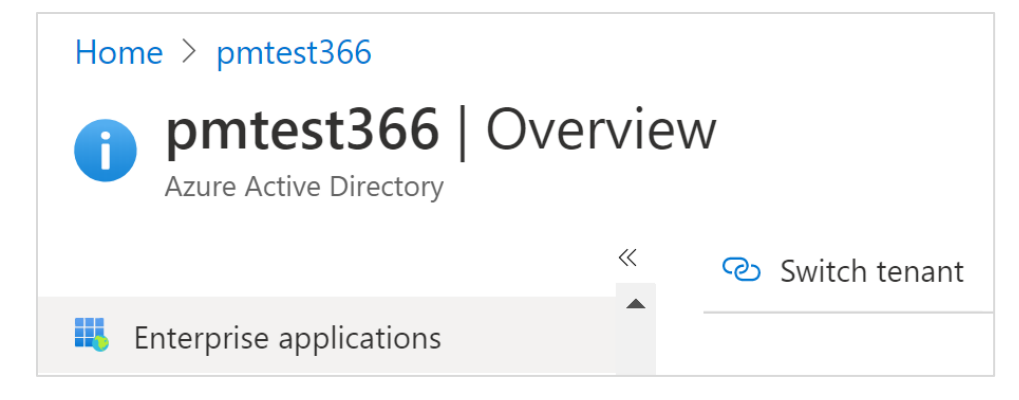

| Enterprise applica                 | atior | าร | All applic      | a | tions      |
|------------------------------------|-------|----|-----------------|---|------------|
| pmtest366 - Azure Active Directory |       |    |                 |   |            |
|                                    | ~     | +  | New application |   | ≡≡ Columns |

2. Choose Non-Gallery Application.

```
Add an application 🛷
```

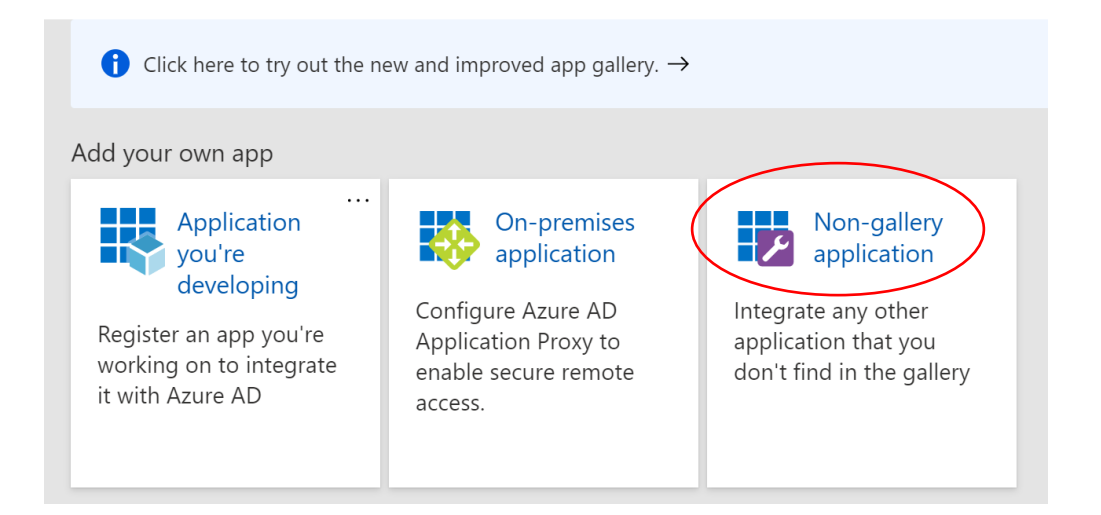

3. Give it a Name and then click the **Add** button.

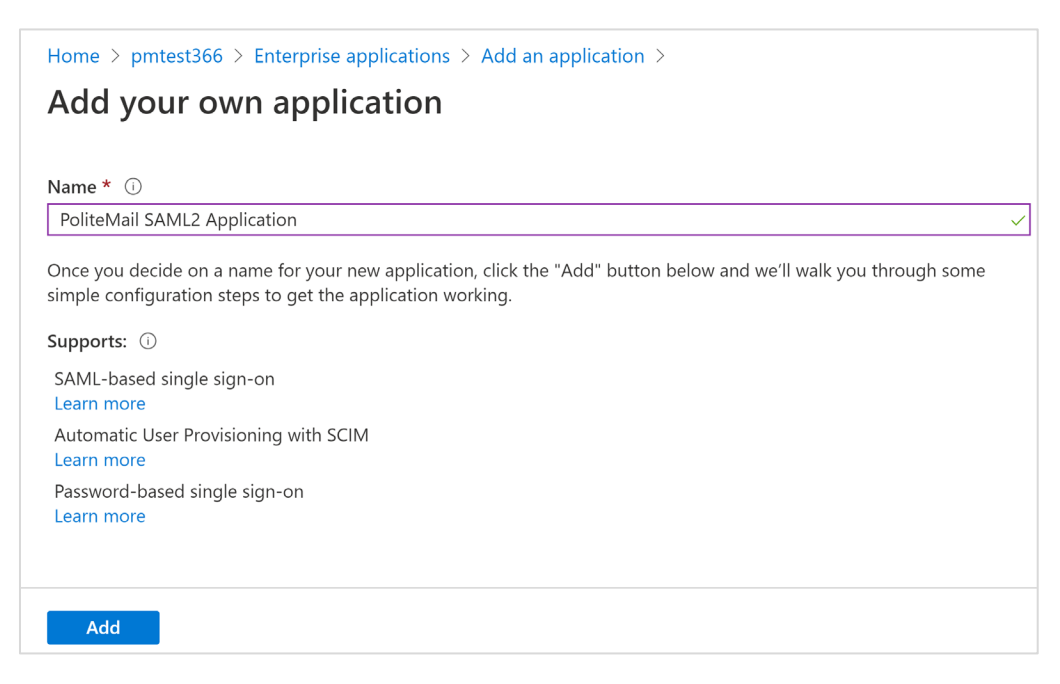

4. Select the Single sign-on blade then click SAML. This will display the SAML configuration page.

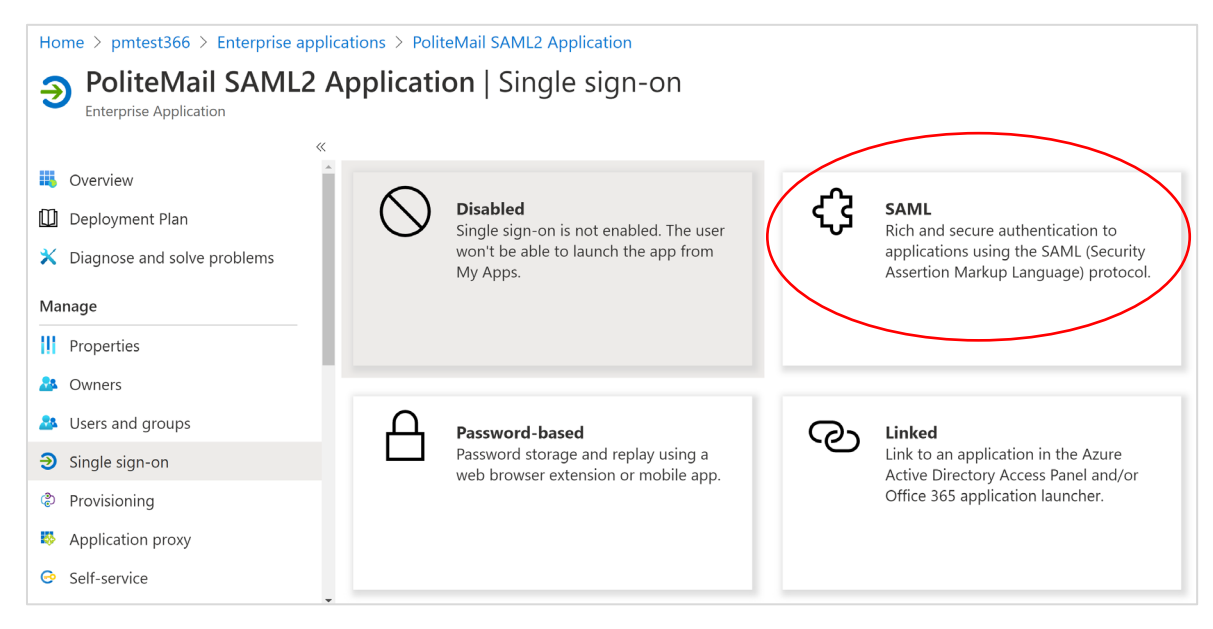

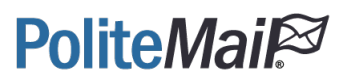

### Configure Azure AD SAML to PoliteMail EntityID and Reply URL

In the two required fields, please input the following:

Identifier (Entity ID): https://yourpolitemailhostname

Reply URLs (Assertion Consumer Service URL): https://yourpolitemailhostname/ssv3/Saml2/Acs

https://yourpolitemailhostname/api/Saml2/Acs

Set up Single Sign-On with SAML

Read the configuration guide  $\square$  for help integrating PoliteMail SAML2 Application.

| Basic SAML Configuration                   |          | 🖉 Ed |
|--------------------------------------------|----------|------|
| Identifier (Entity ID)                     | Required |      |
| Reply URL (Assertion Consumer Service URL) | Required |      |
| Sign on URL                                | Optional |      |
| Relay State                                | Optional |      |
| Logout Url                                 | Optional |      |

| Basic SAML Configuration                                                                 |            |   |
|------------------------------------------------------------------------------------------|------------|---|
| Save                                                                                     |            |   |
| dentifier (Entity ID) * 🕕                                                                |            |   |
| The default identifier will be the audience of the SAML response for IDP-initiated SSO   |            |   |
|                                                                                          | Default    |   |
| https://pmuat.pmail5.com                                                                 | <b>I</b>   |   |
|                                                                                          |            |   |
|                                                                                          |            |   |
| Reply URL (Assertion Consumer Service URL) * 🕕                                           |            |   |
| The default reply URL will be the destination in the SAML response for IDP-initiated SSO |            |   |
|                                                                                          | Default    |   |
| https://pmuat.pmail5.com/api/saml2/acs                                                   | i          | ĺ |
| https://pmuat.pmail5.com/ssv3/saml2/acs                                                  | <b>(</b> ) | t |
|                                                                                          |            |   |

Set up Single Sign-On with SAML

1

Read the configuration guide ♂ for help integrating PoliteMail SAML2 Application.

| Basic SAML Configuration                   |                                                   | 🖉 Edi |
|--------------------------------------------|---------------------------------------------------|-------|
| Identifier (Entity ID)                     | https://yourpolitemailhostname.com                |       |
| Reply URL (Assertion Consumer Service URL) | https://yourpolitemailhostname.com/ssv3/Saml2/Acs |       |
| Sign on URL                                | Optional                                          |       |
| Relay State                                | Optional                                          |       |
| Logout Url                                 | Optional                                          |       |

### Configure User Attributes and Claims

The user may keep the default claims, however, one claim still needs to be added and that is the role claim. This role claim is mapped to the user.assignedroles which are defined within the **Setup the Manifest** section.

| User Attributes & Claims |                        | 🖉 E |
|--------------------------|------------------------|-----|
| givenname                | user.givenname         |     |
| surname                  | user.surname           |     |
| emailaddress             | user.mail              |     |
| name                     | user.userprincipalname |     |
| Unique User Identifier   | user.userprincipalname |     |

Clicking Edit yields the following form, click + Add new claim

| User Attributes & Claims                                           |                                    |     |
|--------------------------------------------------------------------|------------------------------------|-----|
| + Add new claim + Add a group claim ≡≡ Columns                     |                                    |     |
| Required claim                                                     |                                    |     |
| Claim name                                                         | Value                              |     |
| Unique User Identifier (Name ID)                                   | user.userprincipalname [nameid-for | ••• |
| Additional claims                                                  |                                    |     |
| Claim name                                                         | Value                              |     |
| http://schemas.xmlsoap.org/ws/2005/05/identity/claims/emailaddress | user.mail                          | ••• |
| http://schemas.xmlsoap.org/ws/2005/05/identity/claims/givenname    | user.givenname                     | ••• |
| http://schemas.xmlsoap.org/ws/2005/05/identity/claims/name         | user.userprincipalname             | ••• |
| http://schemas.xmlsoap.org/ws/2005/05/identity/claims/surname      | user.surname                       | ••• |

This will yield the Manage Claim form. Do not give it a name, instead, just place the following URI into the name field and map it to user.assignedroles.

| http://schemas.xml | oap.org/ws/2005/05/ | 'identity/claims/role |
|--------------------|---------------------|-----------------------|
|                    |                     |                       |

| Manage claim             |                                                            |
|--------------------------|------------------------------------------------------------|
| 🔚 Save 🗙 Discard changes |                                                            |
| Name *                   | http://schemas.xmlsoap.org/ws/2005/05/identity/claims/role |
| Namespace                | Enter a namespace URI                                      |
| Source *                 | • Attribute O Transformation                               |
| Source attribute *       | user.assignedroles                                         |
| ✓ Claim conditions       |                                                            |

Optionally, the Name can be **role** and the namespace can be <u>http://schemas.xmlsoap.org/ws/2005/05/identity/claims</u>

| Enterprise applications > PoliteMail SA | ML2 Application $>$ SAML-based Sign-on $>$ User Attributes & Claims |
|-----------------------------------------|---------------------------------------------------------------------|
| Manage claim                            |                                                                     |
|                                         |                                                                     |
| 🔚 Save 🗙 Discard changes                |                                                                     |
|                                         |                                                                     |
| Name *                                  | role                                                                |
|                                         |                                                                     |
| Namespace                               | http://schemas.xmlsoap.org/ws/2005/05/identity/claims               |
|                                         |                                                                     |
| Source *                                | • Attribute ) Transformation                                        |
|                                         |                                                                     |
| Source attribute *                      | user.assignedroles                                                  |
|                                         | -                                                                   |

### Result

| User Attributes & Claims                                           |                                        |
|--------------------------------------------------------------------|----------------------------------------|
| + Add new claim + Add a group claim $\equiv \equiv$ Columns        |                                        |
|                                                                    |                                        |
| Required claim                                                     |                                        |
| Claim name                                                         | Value                                  |
| Unique User Identifier (Name ID)                                   | user.userprincipalname [nameid-for *** |
| Additional claims                                                  |                                        |
| Claim name                                                         | Value                                  |
| http://schemas.xmlsoap.org/ws/2005/05/identity/claims/emailaddress | user.mail ••••                         |
| http://schemas.xmlsoap.org/ws/2005/05/identity/claims/givenname    | user.givenname •••                     |
| http://schemas.xmlsoap.org/ws/2005/05/identity/claims/name         | user.userprincipalname •••             |
| http://schemas.xmlsoap.org/ws/2005/05/identity/claims/role         | user.assignedroles •••                 |
| http://schemas.xmlsoap.org/ws/2005/05/identity/claims/surname      | user.surname •••                       |

| User Attributes & Claims |                        | D Ed |
|--------------------------|------------------------|------|
| givenname                | user.givenname         |      |
| surname                  | user.surname           |      |
| emailaddress             | user.mail              |      |
| name                     | user.userprincipalname |      |
| role                     | user.assignedroles     |      |
| Unique User Identifier   | user.userprincipalname |      |

### Polite*Mail*<sup>™</sup>

#### Download the SAML Signing Certificate

This certificate is unique generated each time, however, clicking **Edit** allows the certificate to be changed out or regenerated. No action necessarily needs to occur, however be sure to download the Base64 certificate and place it onto the PoliteMail Server.

| SAML Signing Certificate    | Ø                                               |
|-----------------------------|-------------------------------------------------|
| Status                      | Active                                          |
| Thumbprint                  | BEE83595EB406DBCD1FE43198E2765CD47067CD4        |
| Expiration                  | 9/3/2023, 3:43:05 PM                            |
| Notification Email          | cameron.davison@pmtest366.onmicrosoft.com       |
| App Federation Metadata Url | https://login.microsoftonline.com/65945d92-282d |
| Certificate (Base64)        | Download                                        |
| Certificate (Raw)           | Download                                        |
| Federation Metadata XML     | Download                                        |

#### Save the Setup Information for PoliteMail Setup

This information needs to be saved and copied over to the PoliteMail Server, as it will be needed for setting up the SAML2 Application within PoliteMail

| You'll need to configure the application to link with Azure AD. |                                                 |  |  |  |
|-----------------------------------------------------------------|-------------------------------------------------|--|--|--|
| Login URL                                                       | https://login.microsoftonline.com/65945d92-282d |  |  |  |
| Azure AD Identifier                                             | https://sts.windows.net/65945d92-282d-47e6-a12  |  |  |  |
| Logout URL                                                      | https://login.microsoftonline.com/common/wsfed  |  |  |  |

#### Information to Provide to PoliteMail

- 1.) App Federation Metadata Url
- 2.) Certificate (Base64)
- 3.) Login URL
- 4.) AzureAD Identifier
- 5.) Logout URL

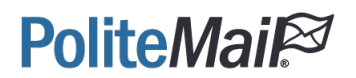

#### Setup the Manifest

The below JSON will need to be added to the manifest, this sets up the general roles that can be applied to a user or group. The "value" field is the static default and should not be changed from the PoliteMail Roles: Administrators, Manager, or User.

Note: Some roles will exist by default, those need to be set to "isEnabled": false, before they can be removed.

#### AzureAD > App Registrations > PoliteMail SAML2 Application > Manifest

```
Azure services
                                                                           PoliteMail SAML2 Application | Manifest 🔗
                                           ~ «
                                                                           Search (Ctrl+/)
                                                                                                        🖫 Save 🗙 Discard 👎 Upload 🚽 Download | 🛇 Got feedback?
                                                                           Overview
                                                                                                         The editor below allows you to update this application by directly modifying its JSON
     Create a
                    Azure Active
                                        Enterprise
                                                            App
                                                                           Quickstart
                                                        registrations
                      Directory
                                       applications
    resource
                                                                                                                 "acceptMappedClaims": null,
                                                                           💉 Integration assistant (preview)
                                                                                                         4
                                                                                                                  accessTokenAcceptedVersion": null,
                                                                                                                 "addIns": [],
"allowPublicClient": false,
                                                                                                         5
                                                                           Manage
                                                                                                         6
7
                                                                                                                 "appId": "043b8b9d-b4b7-4b30-98e8-cf40889e1681".
  All applications
                        Owned applications
                                                                           🚾 Branding
                                                                                                         8
                                                                                                                 "appRoles": [
                                                                           Authentication
                                                                                                        10
11
                                                                                                                       "allowedMemberTypes": [
  PoliteMail SAML2 Application
                                                                           Certificates & secrets
                                                                                                                           "User'
                                                                                                        12
13
                                                                           Token configuration
                                                                                                                        'description": "Basic PoliteMail Access",
                                                                                                                       "displayName": "User",
"id": "541a6ff3-20cc-4870-9722-285cd40ad582",

    API permissions

                                                                                                        14
  Display name
                                                                                                        15
                                                                           🗠 Expose an API
                                                                                                        16
                                                                                                                       "isEnabled": true.
                                                                                                                       "lang": null,
"origin": "Application",
"value": "User"
           PoliteMail SAML2 Application
                                                                                                         17
                                                                           Owners
                                                                                                        18
                                                                           Roles and administrators (Preview)
                                                                                                         19
                                                                                                        20
                                                                                                                    }.
                                                                           0 Manifest
                                                                                                        21
"appRoles": [
     {
"allowedMemberTypes": [
     "User"
      ],
      "displayName": "Administrators",
     "id": "98464916-35bb-4f71-a320-8e1d1c34c51a",
     "isEnabled": true,
      "description": "Administrator on PoliteMail Server",
     "value": "Administrators"
     },
     {
"allowedMemberTypes": [
      "User"
     ],
"displayName": "Manager",
     "id": "c062df2a-7e65-42f7-bf2d-1600dfbf5afe",
     "isEnabled": true,
     "description": "Manager on PoliteMail Server",
      "value": "Manager"
     },
     {
  "allowedMemberTypes": [
      "User"
     ],
"displayName": "User",
     "id": "541a6ff3-20cc-4870-9722-285cd40ad582",
     "isEnabled": true,
     "description": "Basic PoliteMail Access",
"value": "User"
     }
]
```

#### Adding Users/Groups and Assigning a Role

# AzureAD > Enterprise Applications > PoliteMail OpenID Application > Users and groups > + Add user

\*Note: In Azure, groups are not available for role assignment in development tenants but are available in production tenants

| Azure service                                                   | 25                                                                                                |                             |                         |                                            | PoliteMail SA                                                                                                    | AML2 A                                                       | pplication                                                  | Users and           | d groups                |
|-----------------------------------------------------------------|---------------------------------------------------------------------------------------------------|-----------------------------|-------------------------|--------------------------------------------|----------------------------------------------------------------------------------------------------|--------------------------------------------------------------|-------------------------------------------------------------|---------------------|-------------------------|
| +                                                               | <b></b>                                                                                           |                             |                         |                                            | Enterprise Application                                                                                                    | «                                                            |                                                             |                     |                         |
| Create a                                                        | Azure Active                                                                                      | Enterprise<br>ations        | App<br>registrations    |                                            | Overview                                                                                                    | A                                                            | + Add user 🖌                                                | Edit 🔟 Rem          | iove 슈 Update Cri       |
| Application type                                                |                                                                                                   | Apr                         |                         |                                            | Deployment Plan                                                                                                    |                                                              | 1 The applicatio                                            | n will not appear o | on the Access Panel for |
|                                                                 |                                                                                                   | AI                          |                         | ×                                          | Diagnose and solve proble                                                                                                  | ems                                                          | First 100 shown, to                                         | search all users    | & groups, enter a dis   |
| PoliteMail SAM                                                  | IL2 Application                                                                                   |                             |                         | Ma                                         | nage                                                                                                    |                                                              | Display Name                                                | 5                   | Role assigned           |
| Name                                                            |                                                                                                   |                             |                         | Ш                                          | Properties                                                                                                    |                                                              | AA Aadhya                                                   | a.Fioretto          | Manager                 |
| 😙 Polite                                                        | Mail SAML2 Applic                                                                                 | ation                       |                         | 24                                         | Owners                                                                                                    |                                                              | AA Aafke.                                                   | Ermin               | Manager                 |
|                                                                 |                                                                                                   |                             |                         | - 24                                       | Users and groups                                                                                                    |                                                              | CD Camer                                                    | on Davison          | Manager                 |
|                                                                 | Home > pmtest366 > Enterp<br>Add Assignment<br>pmtest366<br>Groups are not available for<br>Users | rise applications > PoliteN | ail SAML2 Application > |                                            | Search     Affec Ermin     Affec Ermin@pmtest366.o     Selected     Agoth.Didi     Agoth.Didi     Agoth.Didi               | nmicrosoft.com                                               | >                                                           |                     |                         |
|                                                                 | None Selected                                                                                     |                             |                         |                                            | AA Aarent.Britta                                                                                                    |                                                              |                                                             |                     |                         |
|                                                                 | None Selected                                                                                     |                             |                         |                                            | Aadhya Fioretto<br>Aadhya Fioretto@pmtest3<br>Aadhya Fioretto@pmtest366.o<br>CD Cameron Davison<br>cameron davison@pmtest3 | 66.onmicrosoft.com<br>Inmicrosoft.com<br>366.onmicrosoft.com | Remove<br>Remove<br>Remove                                  |                     |                         |
|                                                                 | Enterprise application<br>Add Assigni<br>pmtest366                                                | ns > PoliteMail SAI<br>ment | ML2 Application >       |                                            | Select                                                                                                    | Select<br>Only a singl                                       | t a role<br>le role can be selected<br>name to filter items |                     |                         |
| Groups are not available for assignment due to your Active Dire |                                                                                                   |                             | Directo                 | rectory plan level. Administrat<br>Manager |                                                                                                    | ors                                                          |                                                             |                     |                         |
|                                                                 | Users<br>3 users selected.                                                                        |                             |                         |                                            |                                                                                                    | User                                                         |                                                             |                     |                         |
|                                                                 | *Select a role<br>None Selected                                                                   |                             |                         |                                            |                                                                                                    |                                                              |                                                             |                     |                         |
|                                                                 |                                                                                                   |                             |                         |                                            |                                                                                                    | Selected Role<br>Manager                                     | 2                                                           |                     |                         |
|                                                                 | Assign                                                                                            |                             |                         |                                            |                                                                                                    | Select                                                       |                                                             |                     |                         |

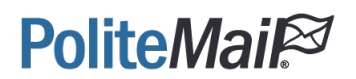

#### More About PoliteMail Roles

In the general implementation for SAML2 with AzureAD and PoliteMail, its recommended to use the manifest, but in reality, any Azure value can be mapped to role. Should there be need for a more custom role-based implementation to match the structure of the customer, that can be implemented.

For example, the **User.Department** field could be used, and the values could be Development, Marketing, or Support, for example. That value will be passed to the PoliteMail Server. On the PoliteMail Server that field then needs to be mapped to a role. The mapping on the PoliteMail Server is covered in the PoliteMail Server portion of this document. This also allows multiple Azure values to be used say IT/Manager could be mapped to administrators.

#### Static PoliteMail Roles

Administrators Manager User

| Azure Key       | Azure Value | PoliteMail Key | PoliteMail Value |
|-----------------|-------------|----------------|------------------|
| User.department | Development | Development    | Administrators   |
| User.department | IT          | IT             | Administrators   |
| User.department | Support     | Support        | Manager          |
| User.department | Marketing   | Marketing      | User             |

| Manage claim                  |                                                            |
|-------------------------------|------------------------------------------------------------|
| 🔚 Save 🗙 Discard changes      |                                                            |
| Name *                        | http://schemas.xmlsoap.org/ws/2005/05/identity/claims/role |
| Namespace                     | Enter a namespace URI                                      |
| Source *                      | • Attribute 		 Transformation                              |
| Source attribute *            | user.department                                            |
| $\checkmark$ Claim conditions |                                                            |